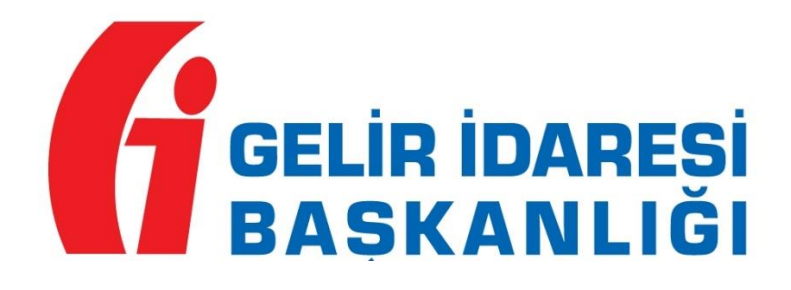

## DEFTER-BEYAN SİSTEMİ DIŞ SİSTEM KULLANICISI TANIMLAMA KILAVUZU

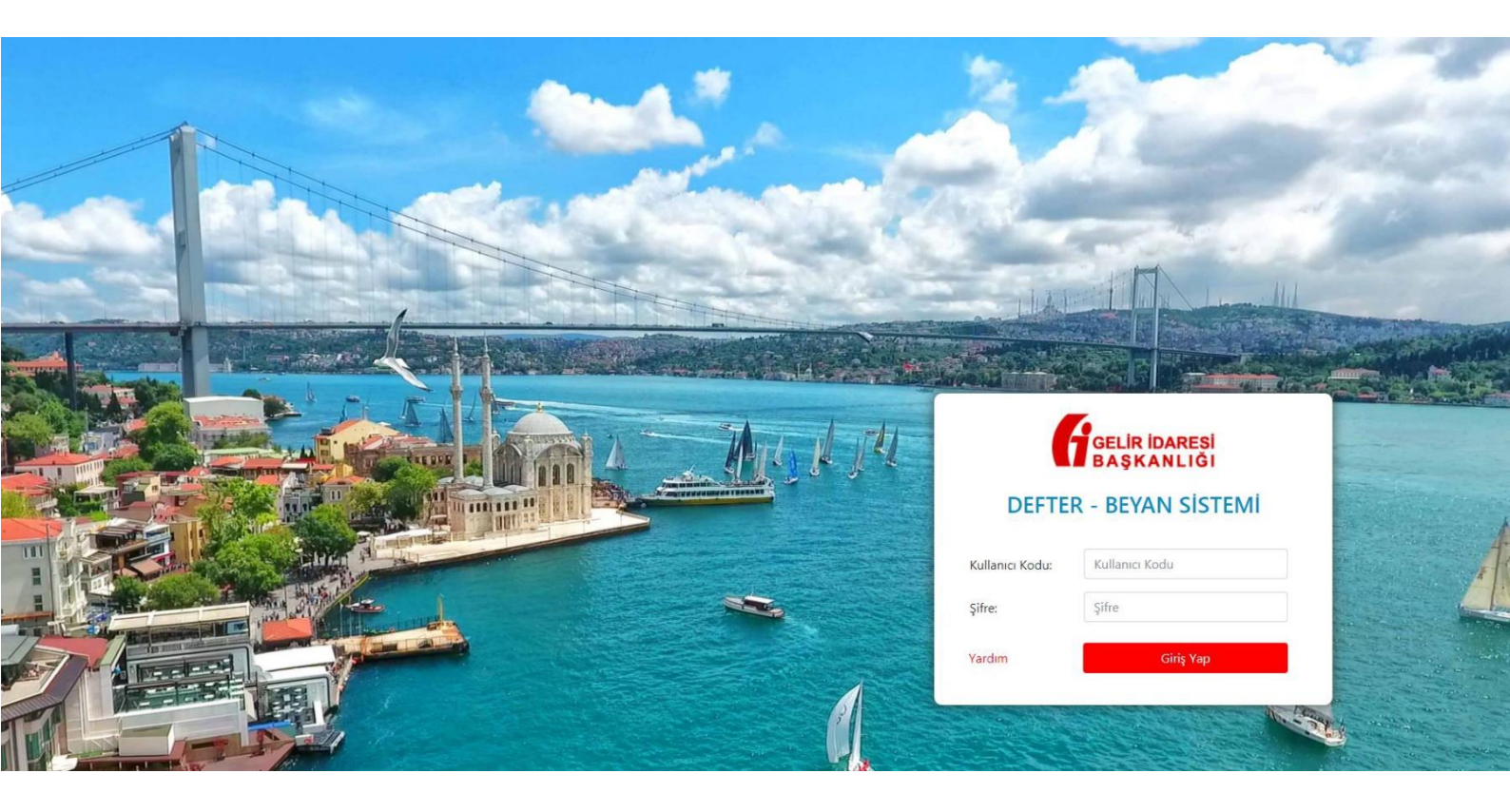

2018

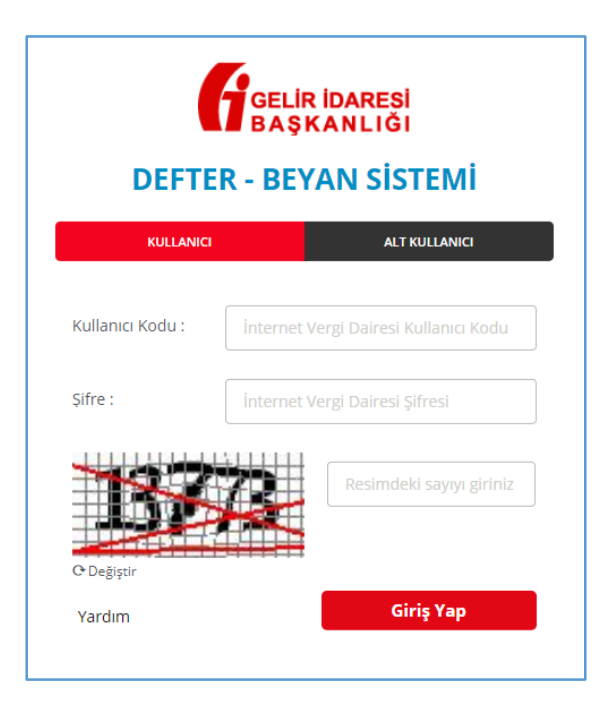

"KULLANICI" sekmesinden ana kullanıcı tarafından sisteme giriş yapılır.

| 6     | GELİR İDARESİ<br>BAŞKANLIĞI         |                                                             | ••••• •••••• adına işlem yapı                                                                                                    | naktasınız.                                                   |                                                                                                    | ∆ ⊠ A                                                   |
|-------|-------------------------------------|-------------------------------------------------------------|----------------------------------------------------------------------------------------------------|---------------------------------------------------------------|----------------------------------------------------------------------------------------------------|---------------------------------------------------------|
| ٨     |                                     | MÜKELLEF BİLGİLERİ                                          |                                                                                                    |                                                               |                                                                                                    |                                                         |
|       | Muhasebe Bilgileri 🔨                | A Mükellef Bilgileri                                        |                                                                                                    |                                                               | Duyurular                                                                                                    | Görevlerim                                              |
| -<br> | Beyannameler 🔨<br>Mali Bilgilerim 🔨 | Adı-Soyadı/Unvanı:<br>Vergi Kimlik Numarası:                | 006253 - KAVAKLIDERE VERGİ DAİRESİ MÜDÜRLÜĞÜ<br>0001-YILLIK GELİR VERGİSİ<br>0003-GELİR VERGİSİ S. (MUHTASAR)<br>0015-GERÇEK USULDE KATIMA DEĞER VERGİSİ<br>0032-GELİR GEÇİCİ VERGİ |                                                               | 2016/Ocak dönemine yönelik olarak Defter-Beyan<br>Sistemine yapılmasi geneken kayıtlara ilişkin süxenin<br>ruzulması ile söz konusu öneme ati beyanmamlerin<br>Beyanname Düzenleme Program aracılığıyla da<br>verilebilmiseni ilişkin 2202/2018 tarihil ve YUK-1007<br>2018-4 sayılı Vergi Usul Kanunu Sirküleri için tiklayınz. |                                                         |
| ٢     | Sistem Yönetimi                     | Vergi Dairesi Kodu - Adı:<br>Vergi Kodu - Türü:             |                                                                                                    |                                                               |                                                                                                    |                                                         |
|       | Kullanici Listele                   |                                                             |                                                                                                    |                                                               | Muhtasar Beyanname Sistem üzerinden kullanıma<br>açılmıştır.                                                                                                    |                                                         |
|       | Dış Sistem Kullanıcısı<br>Tanımla   | Yıllık<br>Gelir Toplamı   KDV Toj<br>125 950 50 11   19 626 | plami G                                                                                                    | Yillik<br>ider Toplami KDV Toplami<br>5 715 00 Ti 4 553 00 Ti | Damga Vergisi Beyannamesi Siste<br>kullanıma açılmıştır.                                                                                                    | 20.2.2018<br>em üzerinden                               |
|       | Defter İşlenvleri<br>Ayarlar        | sk Kullanianiar                                             |                                                                                                    |                                                               | KDV-1 ve KDV-2 Beyannameleri Sistem üzerinden<br>kullanıma açılmıştır.                                                                                                    |                                                         |
| *     | Mali Müşavir İşlemleri 🥆            |                                                             | Ŷ                                                                                                    | <b>=</b>                                                      | Serbest meslek kazancı elde eder<br>açısından Defter-Beyan Sistemine<br>31.1.2018'dir.                                                                                                    | 13.2.2018<br>n mükellefler<br>e son başvuru tarihi      |
|       |                                     | GELİR<br>Defterinize bu sayfayı kullanarak gelir            | GIDER<br>Defterinize bu sayfayı kullanarak gider                                                                                                    | DEFTER<br>Gelir - gider defterinize bu sayfayı kullanarak     | Defter - Beyan Sistemi Açıldı.                                                                                                    | 1.1.2018                                                |
|       |                                     | ekleyebilirsiniz.                                           | ekleyebilirsiniz.                                                                                                    | bakabilirsiniz.                                               | Defter-Beyan Sistemine Uygulam<br>Esasları Belirleyen 486 Sıra No.lu<br>Genel Tebliğ Resmi Gazete'de Yay                                                                                                    | asına Yönelik Usul ve<br>Vergi Usul Kanunu<br>vimlandı. |
|       |                                     |                                                             |                                                                                                    |                                                               |                                                                                                    | 17.12.2017                                              |

Defter-Beyan Sistemine girildikten sonra, sol menüden "Sistem Yönetimi" başlığı altındaki "Dış Sistem Kullanıcısı Tanımlama" seçeneği tıklanır.

| 6        | GELİR İDARESİ<br>BAŞKANLIĞI       |   | adına işlem yapmaktasınız.       | ۵ 🗠 ۲۰۰۰۰۰ |
|----------|-----------------------------------|---|----------------------------------|------------|
| ٩        | Mükellef Bilgileri                | = | DIŞ SİSTEM KULLANICISI EKLEME    |            |
| ₿        | Muhasebe Bilgileri                | ~ | Dış Sistem Kullanıcısı Tanımlama |            |
| 1        | Beyannameler                      | ~ | Entegrator Seçimi:               |            |
| <b>V</b> | Mali Bilgilerim                   | ~ | - (* Sec                         |            |
| ٢        | Sistem Yönetimi                   | ^ |                                  |            |
|          | Kullanıcı Ekle                    |   |                                  |            |
|          | Yetkilendirme İşlemleri           |   |                                  |            |
|          | Dış Sistem Kullanıcısı<br>Tanımla |   |                                  |            |
|          | Defter İşlemleri                  |   |                                  |            |
|          | Ayarlar                           |   |                                  |            |
| *        | Mali Müşavir İşlemleri            | ~ |                                  |            |
|          |                                   |   |                                  |            |
|          |                                   |   |                                  |            |
|          |                                   |   | •                                |            |
|          |                                   |   |                                  |            |

*"DIŞ SİSTEM KULLANICISI EKLEME"* ekranında, *"Entegratör Seçimi"* bölümünde, muhasebe kayıtlarının tutulduğu muhasebe yazılım programı seçilir ve *"Seç"* butonu tıklanır.

| 6        | GELİR İDARESİ<br>BAŞKANLIĞI                  |      | 🔐 🔤 🖓                                                                                                    | ****** |
|----------|----------------------------------------------|------|----------------------------------------------------------------------------------------------------|--------|
| ٩        | Mükellef Bilgileri                           | lli. | DIŞ SİSTEM KULLANICISI EKLEME                                                                                                    |        |
|          | Muhasebe Bilgileri                           | ~    | Dış Sistem Kullanıcısı Tanımlama                                                                                                    |        |
| J        | Beyannameler                                 | ~    | Entegrator Seçimi:                                                                                                    |        |
| <b>Q</b> | Mali Bilgilerim                              | ~    |                                                                                                    |        |
| ම        | Sistem Yönetimi                              |      |                                                                                                    |        |
|          | Kullanıcı Ekle                               |      | Bilglendirme                                                                                                    |        |
|          | Kullanıcı Listele<br>Yetkilendirme İslemleri |      | "Entegrator Secjim" bólumü, menüden seçilen ve muhasebe kayıtlarının tutulduğu beyan edilen muhasebe yazılım programına, 486 Sıra No.lu Vergi Usul Kanunu Genel Tebliği kapsamında yapılması gereken işlemlere<br>aracılık edilmesi konusunda vetki verimesini sağlamaktadır.                                                                                                    |        |
|          | Dış Sistem Kullanıcısı<br>Tanımla            |      | Bu yetki kapsaminda muhasebe kayıtlarınızı tuttuğunuzu beyan ettiğiniz muhasebe yazılım programı, size ve/veya mükelleflerinize ilişkin kayıtların, sizin tarafınızdan yapılacak işlemlere bağlı olarak. Defter-Beyan Sistemine aktarılmasına aracılık edecektir,                                                                                                    |        |
|          | Defter İşlemleri<br>Ayarlar                  |      | Kayıtların, 486 Sıra No.lu Vergi Usul Kanunu Genel Tebliğinde ongorulen sürelerde kaydedilmiş kabul edilebilmesi için. bu süreler içerisinde, Defter-Beyan Sistemine aktarılmış ve kaydedilmiş olması gerekmektedir. Bir<br>diğer fladeyle, kayıtların belintilen muhasebe yazılım programına kaydedilmesi. Sisteme yapılan kayıt hüviyetinde değildir. Bu bakımdan kayıtlar, Defter-Beyan Sistemine doğru bir şekilde aktarılıp kaydedildiği zaman hukuken<br>geçeril olacakır. |        |
| *        | Mali Müşavir İşlemleri                       | ~    | Elektronik ortamda yapılan işlemlerin tespit ve tevsikinde, Gelir İdaresi Başkanlığı/vergi dairesi kayıtları esas alınacaktır.                                                                                                    |        |
|          |                                              |      | Aşağıda yer alan "Oluştur" butonuna bastığınızda oluşturulacak olan "API KEY" ve "API SECRET" bilgilerinin muhafaza yükümlülüğü ile bu bilgilerin kullanımından doğan tüm hukuki sonumluluk tarafınıza alttir. Bilgilendirmeyi okudum, anladım ve kabul ediyorum.                                                                                                    |        |

*"Bilgilendirme"* yazısı okunur ve altındaki *"Bilgilendirmeyi okudum, anladım ve kabul ediyorum"* kutucuğu (*I*) onaylanarak, *"Oluştur"* butonu tıklanır.

| 6 | GELİR İDARESİ<br>BAŞKANLIĞI                       |   | 👔 🔤 🧸 🚥 👔                                                                                                    |
|---|---------------------------------------------------|---|----------------------------------------------------------------------------------------------------|
| ٩ | Mükellef Bilgileri                                | ÷ | DIŞ SİSTEM KULLANICISI EKLEME                                                                                                    |
|   | Muhasebe Bilgileri                                | ~ | Dış Sistem Kullanıcısı Tanımlama                                                                                                    |
| J | Beyannameler                                      | ~ | Entegrator Seçimi:                                                                                                    |
| 7 | Mali Bligilerim                                   | ~ | • • • • • • • • • • • • • • • • • • •                                                                                                    |
| ٢ | Sistem Yönetimi                                   | ^ |                                                                                                    |
|   | Kullanıcı Ekle<br>Kullanıcı Listele               |   | API KEY:                                                                                                    |
| _ | Yetkilendirme İşlemleri<br>Dış Sistem Kullanıcısı |   | Bilgilendirme                                                                                                    |
|   | Tanımla<br>Defter İşlemleri<br>Ayarlar            |   | Muhasebe kaytlannızı tutuğunuzu beyan ettiğiniz muhasebe yazılımı programının, size ve/veya mükelleflerinize ilişkin kaytların, sizin tarafınızdan yapılacak işlemlere bağlı olarak. Defter-Beyan Sistemine aktanlması<br>sırasında kullanlacak olan "API KP" ve "API SECRET" bilgileri yukanda yer almaktadır.<br>Soz konusu "API KP" ve "API SECRET" bilgilerini saklamanız (isterseniz aşağıda yer alan "indir" seçeneği ile bu bilgileri bilgisayannıza kaydedebilirsiniz) ve kaytların aktanlabilmesi için kullandığınızı beyan ettiğiniz<br>muhasebe yazılım programi ile sizin tarafından paylaşınmaş gerekmektedir. |
| * | Mali Müşavir İşlemleri                            | ~ | Her mükellef için ayn bir "API KEV" ve "API SECRET" bilgisi üretmenize gerek bulunmamaktadır. Diğer taraftan kullandığınız beyan ettiğiniz mühasebe yazılım programını değiştirmeniz durumunda soz konusu program için yeni<br>bir "API KEY" ve "API SECRET" bilgisi üretmeniz gerek mektedir.<br>"API KEY" ve "API SECRET" bilgilerinin mühafaza yükümlülüğü ile bu bilgilerin kullanımından doğan tüm hukuki sorumluluk tarafınıza aittir.                                                                                                    |
|   |                                                   |   | Dis Sistem kullanicos başarıyla 🛛 × tanımlandı.                                                                                                    |

Dış sistem kullanıcısı başarıyla tanımlandığında, sistem tarafından üretilen "API KEY" ve "API SECRET" ekrana gelecektir. Bu kodlar "İndir" butonu kullanılarak, bilgisayara indirilerek muhafaza edilebilir.

"API KEY" ve "API SECRET" bilgilerinin muhafaza yükümlülüğü ile bu bilgilerin kullanımından doğan tüm hukuki sorumluluk kod sahibine aittir.

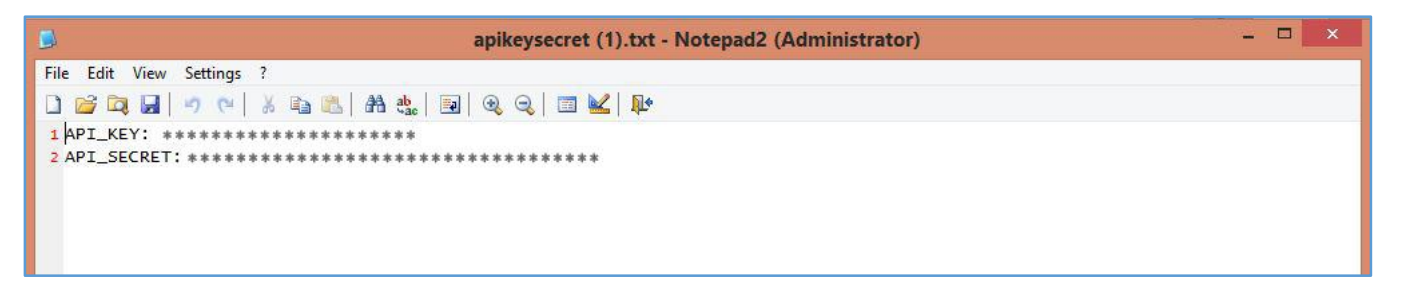

Sonraki aşamada ise muhasebe kayıtlarının tutulduğu muhasebe yazılım programının entegrasyon bölümünde, Defter-Beyan Sisteminde üretilen "API KEY" ve "API SECRET" aracılığı ile veriler kullanılan muhasebe programından Defter-Beyan Sistemine aktarılacaktır.